## maximus

### User Guide— Completing a Dementia Review

Maximus provides this user guide as an overview of system operations. Maximus will always support the current and most recent versions of Google Chrome or Microsoft Edge. Maximus recommends Adobe Reader 10 or later.

Ensure that your firewall does not block our URL.

<u>To maintain proprietary content protection, this user guide does not capture all fields.</u> All information appearing in this guide does not represent true and actual individuals.

For any person identified as requiring a Colbert Dementia Review, you will receive an emailed notification requesting supporting documentation on a current or past resident. The subject will be: **Your Resident with NCD** (neurocognitive disorder).

| <b>Emailed Notification</b>                                                                                                    |                                                                                                    |
|----------------------------------------------------------------------------------------------------|----------------------------------------------------------------------------------------------------|
| Read the email carefully for the<br>deadline and needed<br>information.<br>Click the <b>Open request</b> button<br>to identify who the resident is<br>and complete the brief web form. | Image: Image: |

#### Individual Identification

#### From the Open Web Form

### **Process for Current Residents**

| Select the <b>drop down</b> to indicate if the person is still in your facility. | Is the individual still in your facility? |
|----------------------------------------------------------------------------------|-------------------------------------------|
|                                                                                  | Yes, current resident                     |
|                                                                                  | Discharged (specify location)             |
|                                                                                  | Deceased                                  |
|                                                                                  | Transferred (specify location)            |
|                                                                                  | Legal Guardian Name                       |

# maximus

### User Guide— Completing a Dementia Review

| Skip the <b>Discharge Location</b> if<br>the person has discharged or<br>transferred from your facility.                                                                                                    | Is the individual still in your facility?       Yes, current resident     x       Discharge Location                                                                                                    |  |
|----------------------------------------------------------------------------------------------------|----------------------------------------------------------------------------------------------------|--|
| Provide the <b>Legal Guardian</b><br><b>name</b> and complete <b>mailing</b><br><b>address.</b><br><i>This information is NOT</i><br><i>necessary if the person has left</i><br><i>your facility.</i>                                                                                                    | Legal Guardian Name Legal Guardian Address Legal Guardian City, State Zip                                                                                                    |  |
| Click <b>Upload Files</b> to attach the<br>requested documentation. This<br>will open the file selector folder<br>on your computer.<br>Locate the needed files and<br>select <b>Open</b> .                                                                                                    | Open       ×         ←       →       ↑       Image: Search AssessmentPro Tools         Organize ~       New folder       Image: Search AssessmentPro Tools         Organize ~       New folder       Image: Search AssessmentPro Tools         P Search AssessmentPro Tools       ✓       ✓         Organize ~       New folder       Image: Search AssessmentPro Tools         P Desitop       ×       ✓         P Desitop       ×       Assessment Pro Test Document         & Ta       ×       ×         >       ×       × |  |
| Repeat the process, as<br>necessary. You can include as<br>many documents in one file as<br>needed.                                                                                                    | File name: All Files<br>3 Open Cancel<br>Legar Guardian City, state zip<br>Attachments<br>1 Upload Files                                                                                                    |  |
| include ONLY files for the identified person.                                                                                                    | ► 1 Attachment                                                                                                    |  |
| Click the <b>check box Send me a</b><br><b>copy of my responses</b> if you<br>would like an emailed copy of<br>your responses. <i>This is an</i><br><i>optional feature.</i><br>Click <b>Submit Update</b> to finalize<br>your portion of the Dementia<br>Review. This will send the<br>documents and completed web<br>form to Maximus. | Attachments  Attachment  Upload Files  1 Attachment  Send me a copy of my responses  Submit Update                                                                                                    |  |
| You will receive a mailed copy of the Outcome Notice.<br>Reach out to the help desk with any questions or issues in completing the request.                                                                                                    |                                                                                                    |  |

| Process for Former Residents (Discharged, Transferred, or Deceased)              |                                           |  |
|----------------------------------------------------------------------------------|-------------------------------------------|--|
| Select the <b>drop down</b> to indicate if the person is still in your facility. | Is the individual still in your facility? |  |
|                                                                                  | Yes, current resident                     |  |
|                                                                                  | Discharged (specify location)             |  |
|                                                                                  | Deceased                                  |  |
|                                                                                  | Transferred (specify location)            |  |
|                                                                                  | Legal Guardian Name                       |  |

## maximus

## User Guide— Completing a Dementia Review

| Indicate the <b>disposition</b><br><b>location</b> if the person has<br>discharged or transferred from<br>your facility.                                                                                                    | Is the individual still in your facility?   Discharged (specify location)     Discharge Location |  |
|----------------------------------------------------------------------------------------------------|--------------------------------------------------------------------------------------------------|--|
| Skip the fields for the Legal Guardian Information and to Upload Files.                                                                                                    |                                                                                                  |  |
| Click the check box <b>Send me a</b><br><b>copy of my responses</b> if you<br>would like an emailed copy of<br>your responses. <i>This is an</i><br><i>optional feature</i> .<br>Click <b>Submit Update</b> to finalize<br>your portion of the Dementia<br>Review. This will send the<br>completed web form to Maximus. | Send me a copy of my responses                                                                   |  |
| Reach out to the help desk with any questions or issues in completing the request.                                                                                                    |                                                                                                  |  |